## **User Instructions**

For Account Management <u>www.uvmjobs.com/hr</u>

• Click on "My Profile" on the top Menu bar and open up your user profile.

|         |                                                                                                    |                                               | Inbox                                | PeopleAdmin        |        |  |
|---------|----------------------------------------------------------------------------------------------------|-----------------------------------------------|--------------------------------------|--------------------|--------|--|
|         | VNIVERSITY<br>VERMONT                                                                                                    |                                               | Watch List                           | APPLICANT TRACKING |        |  |
|         |                                                                                                    | Home My Profile Hel                           |                                      |                    |        |  |
|         |                                                                                                    |                                               | Theresa Gookin, you have 0 messages. | Employee • C       | logout |  |
| Users / | Theresa Gookin ()                                                                                                    |                                               |                                      |                    | _      |  |
|         | User: Theresa Gookin<br>Current Status: Approved<br>Theresa Gookin<br>HR Administrator<br>Username:<br>Supervisor: N/A<br>Email: tgookin@uvm.edu<br>Phone: | <b>Groups</b><br>Employee<br>HR Administrator | Take Action On User 🔻                |                    |        |  |
|         | Summary Manage Emails                                                                                                    |                                               |                                      |                    |        |  |

• Click on "Edit" to make changes to your user profile.

| Editing: Us                    | er                                     | Update User | Cancel |
|--------------------------------|----------------------------------------|-------------|--------|
| Required fields are indicated  | with an asterisk (*).                  |             |        |
| NetID                          | c"'jones@uvm.edu                       |             |        |
| Username                       |                                        |             |        |
| <ul> <li>First Name</li> </ul> | Clancy                                 |             |        |
| <ul> <li>Last Name</li> </ul>  | Jones                                  |             |        |
| Employee Id                    |                                        |             |        |
| Title                          |                                        |             |        |
| * Email                        | c**jones@uvm.edu                       |             |        |
| Phone                          |                                        |             |        |
| Org Unit Ids                   | The University of Vermont              |             |        |
| Default Module                 | Applicant Tracking *                   |             |        |
| Employment<br>Anniversary Date | 06/01/1789                             |             |        |
| Position Type                  | Staff •                                |             |        |
| Reporting Org Unit             | Custodial Services v                   |             |        |
| Preferred Group On<br>Login    | Employee v                             |             |        |
| Preferences                    |                                        |             |        |
| Default Product Module         | Applicant Tracking                     |             |        |
| Time zone                      | (GMT-05:00) Eastern Time (US & Canada) | Update User | Cancel |
|                                |                                        |             |        |

- At the bottom of the screen you may select the Preferred Group on Login and the Default Product Module to control which module and user type that will be in effect when you log in to the system.
- Click Update User to update the profile. Your preferred settings should be in effect the next time you log in to the system.

| Preferred Group On<br>Login                        |                    |
|----------------------------------------------------|--------------------|
| Preferences                                        |                    |
| Default Product Module Applicant Tracking          |                    |
| Time zone (GMT-05:00) Eastern Time (US & Canada) • |                    |
|                                                    | Update User Cancel |

## System Email Management

• Click the Manage Emails tab on your User Profile. Check the "Opt Out" box for System Events for which you DO NOT wish to receive an email notification.

| Current Status: Approved                                                                                                    |                                        |                                              |               |          |
|----------------------------------------------------------------------------------------------------|----------------------------------------|----------------------------------------------|---------------|----------|
| Theresa Gookin<br>HR Administrator<br>Username:<br>Supervisor: N/A<br>Email: tgookin@uvm.edu<br>Phone:<br>Summary Manage Emails | Groups<br>Employee<br>HR Administrator |                                              |               |          |
| System Events                                                                                                    |                                        |                                              |               |          |
| Event                                                                                                    |                                        | Template                                     | Position Type | Opt Out? |
| User Pending Approval                                                                                                    |                                        | User Account – Pending Approval for HR Users | _             |          |
| New User Approved                                                                                                    |                                        | System User Name                             | _             |          |
| Standard Posting Transition                                                                                                    |                                        | Posting Submitted for Review                 | _             |          |
| Share Posting                                                                                                    |                                        | Email to A Friend                            | _             |          |
| Job Application Submitted                                                                                                    |                                        | Application Submitted                        | _             |          |
| Search Committee Member Assigned                                                                                                |                                        | Search Committee Member Assigned             | _             |          |
| -                                                                                                    |                                        |                                              |               |          |

- There are some duplicates on the Position Type Events. If you are unable to make the Opt Out selection, it is because it has already been covered by a selection you made elsewhere.
- After you have selected the emails you wish to opt out of, click the Update System Email Options button at the bottom of the screen.

| Position Description Created | Position Description was created                     | all |  |
|------------------------------|------------------------------------------------------|-----|--|
| Position Description Updated | Position Description has been updated                | all |  |
| Hiring Proposal Transition   | Hiring Proposal Status Update                        | all |  |
| Employee Seated In Position  | Employee has been seated in the position description | all |  |
|                              |                                                      |     |  |

Note: Opting out of Position Type emails will apply to all Position Types, Faculty / Academic Administrator / Unclassified and Staff.

Update System Email Options

Cancel